# สำนักงานป้องกันและปราบปรามการฟอกเงิน (ปปง.)

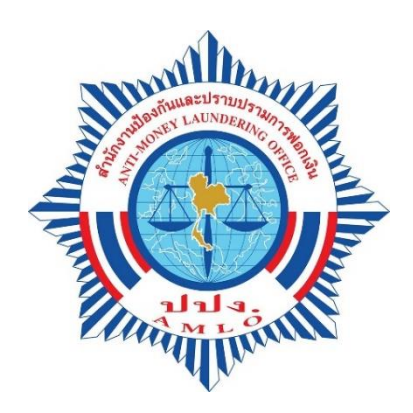

Date: January 21, 2020

คู่มือการใช้งาน สำหรับผู้มีหน้าที่รายงาน

## สารบัญ

| ภาพรวมของระบบและการสมัครใช้งาน                  | .1 |
|-------------------------------------------------|----|
| การเข้าสู่ระบบ Mobile Application / Web browser | 2  |
| ตรวจสอบรายชื่อ                                  | 3  |
| เมนูส่วนตัว                                     | 6  |
| <ul> <li>แก้ไขข้อมูลส่วนตัว</li> </ul>          | 7  |
| ■ เปลี่ยนรหัสผ่าน                               | 8  |
| ■ ตั้งค่าการรับข่าวสาร                          | 8  |

#### ภาพรวมของระบบและการสมัครใช้งาน

การทำงานของระบบฯ สามารถดำเนินการตรวจสอบรายชื่อได้ ๒ ช่องทาง คือ การตรวจสอบผ่าน Application / Web browser และ ๒ เชื่อมต่อข้อมูลผ่าน Web Service โดยมีรายละเอียด ดังนี้

| หัวข้อ<br>ช่องทาง | ช่องทางที่ 1<br>ตรวจสอบผ่าน Application / Web browser            | ช่องทางที่ 2<br>เชื่อมต่อข้อมูลผ่าน Web Service                 |
|-------------------|------------------------------------------------------------------|-----------------------------------------------------------------|
| ขั้นตอน           | <ul> <li>ผู้มีหน้าที่รายงานสมัคร Online โดยกรอกข้อมูล</li> </ul> | <ul> <li>ผู้มีหน้าที่รายงานสมัครใช้งานโดยจัดทำเป็น</li> </ul>   |
|                   | ผ่าน Application / Web browser                                   | หนังสือมายังสำนักงาน ปปง. เพื่อขออนุญาต                         |
|                   | <ul> <li>สำนักงาน ปปง. ตรวจสอบว่าเป็นผู้มีหน้า</li> </ul>        | เชื่อมต่อข้อมูล                                                 |
|                   | รายงานและอนุมัติการใช้งาน                                        | <ul> <li>สำนักงาน ปปง. ตรวจสอบว่าเป็นผู้มีหน้าที่</li> </ul>    |
|                   | <ul> <li>ผู้มีหน้าที่รายงานเข้ามาค้นหาข้อมูลหรือ</li> </ul>      | รายงานหรือเป็นบริษัทที่ทำธุรกิจเชื่อมต่อข้อมูล                  |
|                   | ตรวจสอบข้อมูลได้ด้วย ชื่อ-นามสกุล เลข                            | และอนุมัติการใช้งาน                                             |
|                   | ประจำตัวประชาชน เป็นต้น                                          | <ul> <li>ทดสอบการเชื่อมต่อระบบ</li> </ul>                       |
|                   |                                                                  | <ul> <li>ดำเนินการเชื่อมต่อ</li> </ul>                          |
| การใช้งาน         | เหมาะสำหรับธุรกิจขนาดเล็ก ลูกค้าจำนวนน้อย                        | เหมาะสำหรับธุรกิจขนาดใหญ่ ลูกค้าจำนวนมาก                        |
|                   | หรือธุรกิจที่ให้บริการเฉพาะผู้ทำธุรกรรมครั้งคราว                 |                                                                 |
| ข้อดี             | <ul> <li>สามารถเข้าใช้งานได้โดยสะดวกผ่านช่องทาง</li> </ul>       | <ul> <li>ตรวจสอบกับฐานข้อมูลลูกค้าได้ทีละหลายรายชื่อ</li> </ul> |
|                   | โทรศัพท์เคลื่อนที่หรือคอมพิวเตอร์                                | และสามารถตรวจสอบรายชื่อใหม่กับฐานข้อมูล                         |
|                   |                                                                  | ลูกค้าซ้ำได้                                                    |
| ข้อจำกัด          | <ul> <li>ตรวจสอบได้ทีละ 1 รายชื่อ จึงอาจไม่สะดวก</li> </ul>      | <ul> <li>ผู้มีหน้าที่รายงานต้องจัดหา Gateway มาทำการ</li> </ul> |
|                   | สำหรับผู้มีหน้าที่รายงานที่มีลูกค้าจำนวนมาก                      | เชื่อมต่อหรือหาผู้ให้บริการตัวกลางซึ่งเป็นบุคคลที่              |
|                   |                                                                  | สามมาดำเนินการเชื่อมต่อ จึงอาจทำให้มี                           |
|                   |                                                                  | ค่าใช้จ่ายในการดำเนินงาน                                        |

การเข้าสู่ระบบ Mobile Application / Web browser

- ผู้ใช้งานสามารถเข้าสู่ระบบได้โดยการเข้าใช้งานผ่านเว็บไซต์ <u>https://aps.amlo.go.th/</u> โดย กรอกอีเมล์และรหัสผ่านเพื่อเข้าสู่ระบบ
- เมื่อผู้ใช้กรอกข้อมูลเรียบร้อยคลิก เทื่อเข้าสู่ระบบ

| <u>છ</u> ે <b>ી</b> ીડ. | AMLO Person Screening Systems APS<br>ระบบตรวจสอบรายชื่อบุคคลที่มีความเสี่ยงสูงด้านการฟอกเงินและรายชื่อบุคคลที่ถูกกำหนด |         |
|-------------------------|----------------------------------------------------------------------------------------------------|---------|
| K K / X K /             |                                                                                                    |         |
|                         |                                                                                                    | TH   EN |
|                         | เข้าสู่ระบบ                                                                                                    |         |
|                         | buš                                                                                                    |         |
|                         | admin                                                                                                    |         |
|                         | Snew Nu                                                                                                    |         |
|                         | นให้สุระบบ                                                                                                    |         |
|                         | ลงกะเบียน   อื่มรหัสผ่าน                                                                                               |         |

ภาพที่ 1 หน้าแสดงการเข้าสู่ระบบ

#### ตรวจสอบรายชื่อ

 กรณียังไม่ได้รับการอนุมัติการใช้งานจากเจ้าหน้าที่ ปปง. ผู้ใช้งานจะสามารถตรวจสอบรายชื่อบุคคลที่ ถูกกำหนดได้เท่านั้น โดยสามารถค้นหาจากมาตรา, กลุ่ม, สถานะ, ชื่อ-นามสกุล, เลขบัตรประชาชน และหนังสือเดินทาง

|             | <b>ปปง.</b>      |                   | AMLO Person Sereening Systems APS<br>ระบบตรวจสอบรายชื่อบุคคลที่มีความแสียงสูงด้านการฟอกเงินและรายชื่อบุคคลที่ถูกกำหนด |                       |                   |       |               |       |             |        | 949<br>949 |
|-------------|------------------|-------------------|----------------------------------------------------------------------------------------------------|-----------------------|-------------------|-------|---------------|-------|-------------|--------|------------|
|             |                  |                   | ตรวจสอ                                                                                                    | บรายชื่อ              | บุคคลที่ถู        | กกำห  | นด            |       |             | тн     | I   EN     |
|             |                  | มาตรา:            | ກັ້งหมด ▼                                                                                                    | <b>กลุ่ม</b> : ทั้งหม | a •               | สถานะ | ทั้งหมด       | ٣     |             |        |            |
|             | ค้นหาทั้งหมด 🔻   | คำที่ค้นหา        | เลขบัตรประจำตัวประ                                                                                                    | ราชนะ                 | หนังสือเดิ        | ארחע: |               | Aum   | + คันหาหลาย | sterns |            |
| ลำดับ ชื่อ/ | บริษัท (ไทย) ซึ่ | ชื่อ/บริษัท (ภาษา | อังกฤษ)                                                                                                    | ເລຍບໍ                 | ตรประจำตัวประชาชน |       | เลขหนังสือเดี | iunาง | มาตรา       | nąju   | สถานะ      |
|             |                  |                   |                                                                                                    |                       |                   |       |               |       |             |        | 0          |

**ภาพที่ 2** หน้าค้นหาตรวจสอบรายชื่อบุคคลที่ถูกกำหนด

 กรณีได้รับการอนุมัติการใช้งานจากเจ้าหน้าที่ ปปง. แล้ว ผู้ใช้งานจะสามารถตรวจสอบรายชื่อทั้ง บุคคลที่ถูกกำหนดและบุคคลที่มีความเสี่ยง โดยสามารถค้นหาจากมาตรา, กลุ่ม, สถานะ, ประเภท ความเสี่ยง, ชื่อ-นามสกุล, เลขบัตรประชาชน และหนังสือเดินทาง

| ตรวจสอบรายชื่อบุคคลที่ถูกกำหนด - รายชื่อบุคคลที่มีความเสี่ยง |                   |            |                |            |   |        |                         |   | TH   EN |                   |      |                   |         |                   |               |
|--------------------------------------------------------------|-------------------|------------|----------------|------------|---|--------|-------------------------|---|---------|-------------------|------|-------------------|---------|-------------------|---------------|
|                                                              |                   | มาตราะ     | ทั้งหมด        |            | ۲ | กลุ่ม: | ทั้งหมด                 | • | สถานะ   | ทั้งหมด           | y    | ประเภทความเสี่ยง: | ทั้งหมด | •                 |               |
|                                                              |                   | ค้นหาทั้งห | υο             | •          |   |        | เลขบัตรประจำตัวประชาชน: |   |         | หนังสือเดินทาง:   |      |                   | Aum     | + คันหาหลายรายการ |               |
|                                                              |                   |            |                |            |   |        |                         |   |         |                   |      |                   |         |                   |               |
| ลำดับ                                                        | ชื่อ/บริษัท (ไทย) |            | ชื่อ/บริษัท (ภ | าษาอังกฤษ) |   |        | เลขบัตรประจำตัวประชาชเ  | u |         | เลขหนังสือเดินทาง | มาตร | n naju            | สถานะ   | ประเภทความเสี่ยง  | ประเภทรายชื่อ |
|                                                              |                   |            |                |            |   |        |                         |   |         |                   |      |                   |         |                   |               |
|                                                              |                   |            |                |            |   |        |                         |   |         |                   |      |                   |         |                   | O             |

ภาพที่ 3 หน้าค้นหาตรวจสอบรายชื่อบุคคลที่ถูกกำหนดและบุคคลที่มีความเสี่ยง

- หลังจากกดปุ่มค้นหา เมื่อผู้ใช้งานคลิกที่ ชื่อ-นามสกุล จะปรากฏรายละเอียดของบุคคล
- ผู้ใช้งานสามารถ Export รายละเอียดข้อมูล ในรูปแบบไฟล์ PDF ได้ โดยการคลิก

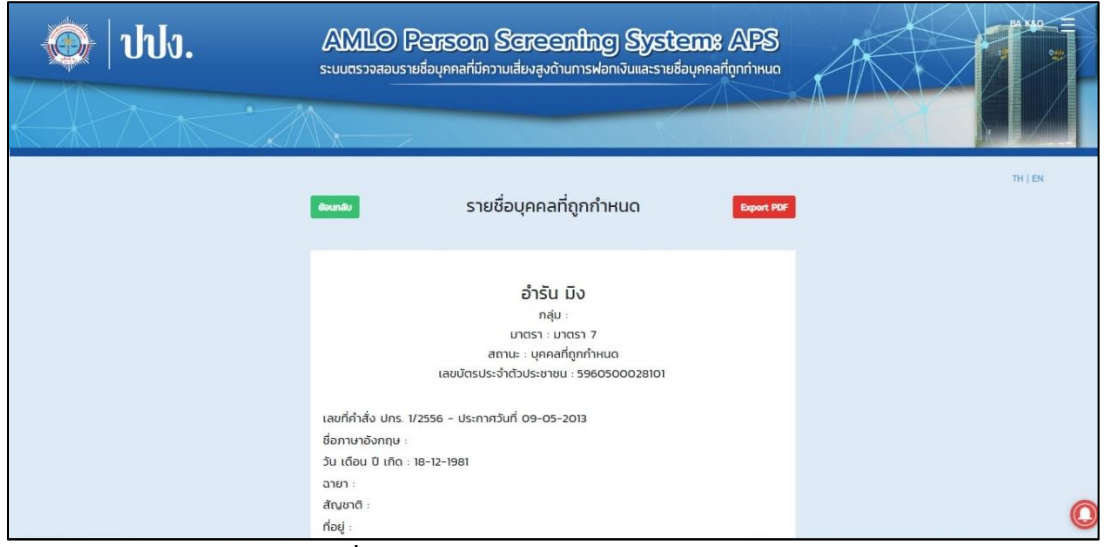

**ภาพที่ 4** หน้าแสดงข้อมูลรายละเอียดของบุคคล

- ผู้ใช้งานสามารถคลิก
   +คันหาหลายรายการ
   จากหน้าตรวจสอบรายชื่อ เพื่อค้นหาข้อมูลหลาย รายการ
- เมื่อคลิกจะปรากฎหน้าจอสำหรับเลือกข้อมูลที่ต้องการค้นหา ซึ่งสามารถค้นหาข้อมูลได้จาก ชื่อ-นามสกุล, เลขบัตรประจำตัวประชาชน และเลขหนังสือเดินทาง
- หรือสามารถค้นหาจาก Excel โดยการ Import Excel คลิก Browse เพื่อนำเข้าข้อมูลจากไฟล์ Excel

Export PDF

| in hla                        | ค้นหาหลายรายการ            |                                                                                             | Batch History | * AS                | Admin K&O |
|-------------------------------|----------------------------|---------------------------------------------------------------------------------------------|---------------|---------------------|-----------|
| s coor                        | <b>ะบบ</b> ไ ค้นหาจาก *    | <ul> <li>ชื่อ-นามสกุล</li> <li>เลขบัตรประจำตัวประชาชน</li> <li>เลขหนังสือเดิมทาง</li> </ul> | n             | AAA                 |           |
| K-RAZA ZA                     | Import : Excel             | Browse                                                                                      |               |                     |           |
| จัดการรายชื่อมูลคลที่ถูกกำหนด | . กรุณากรอก "ชื่อ-บามสกุล" | ที่ต้องการคันหา                                                                             | สีงาน         | * ตั้งคำการประกาศ * |           |
|                               |                            | Αμκη Οα                                                                                     |               |                     |           |
|                               | ตรา: กังหมด                | ▼ nąu: понио ▼ а                                                                            | ти: Понио 🔻   |                     |           |
| ซื่อ/บริษัท(ไทย) 🔻            | สำที่คับหา เลขบัตรประจำ    | าด้วประชาชน: หนังสือเดินท                                                                   | ne 📄 Run      | + ศันการสายราชการ   |           |

**ภาพที่ 5** การค้นหาข้อมูลหลายรายการ

- เมื่อกรอกข้อมูลที่ต้องการค้นหาแล้ว คลิก เพื่มรายการข้อมูล
- ผู้ใช้งานสามารถคลิก
- เมื่อกรอกข้อมูลที่ต้องการค้นหาเรียบร้อย คลิก ราหมงรอด เพื่อแสดงผลการค้นหา หรือ คลิก
   มีค
   เพื่อยกเลิกการค้นหา

| 💮 hha             | ค้นหาหลายรายการ                               |                                                                                            | Batch Hist      |                           | Admin K&O |
|-------------------|-----------------------------------------------|--------------------------------------------------------------------------------------------|-----------------|---------------------------|-----------|
|                   | StUL ดับหาจาก*                                | <ul> <li>ชีอ-นามสกุล</li> <li>เลขบัตรประจำตัวประชาชน</li> <li>เลขหนังสือเดิมทาง</li> </ul> |                 |                           |           |
|                   | Import : Excel                                | Browse                                                                                     |                 |                           |           |
| Sor               | กรรายชื่อบุคคลที่ถูกกำหนด 👻 กรุณากรอก "ชื่อ-เ | นามสกุล" ที่ต้องการคืนหา                                                                   | เพิ่มรายการ     | มีงาน + ซึ่งคำการประกาศ + |           |
|                   | สำ<br>3เมือา                                  |                                                                                            | wučaya Delete   | •                         |           |
| So descriptions - | /ພຣິທີກ(ໂກຍ) 🔹 🗍                              | รายอะเวียง ปด                                                                              | 1               | uen • Ausrusanusaums      |           |
| สำนับ ชื่อ/บริษัท | ชื่อ/บริษัท (ภาษาอังกฤษ)                      | นัตรประชาชน เลงหนังสื                                                                      | หอินกาง กลุ่ม ม | าตรา สถานะ                | ultu jau  |

**ภาพที่ 6** การค้นหาข้อมูลหลายรายการ

### เมนูส่วนตัว

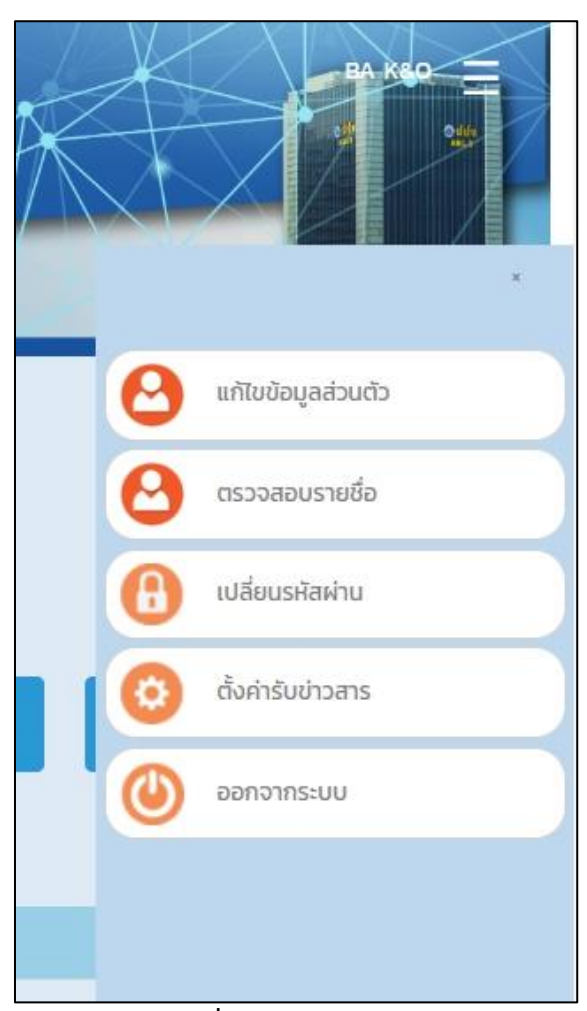

ภาพที่ 7 แสดงเมนูส่วนตัว

### แก้ไขข้อมูลส่วนตัว

ผู้ใช้งานสามารถแก้ไขข้อมูลส่วนตัวได้จากเมนูนี้

| 🎡   ປປາ.                                                                              | AMLO Person<br>ระบบตรวจสอบรายชื่อบุกคลที่มี | ) Sareenling<br>ความเสียงสูงด้านการฟอ | <b>ป System: APS</b><br>ทเงินและรายชื่อบุคคลที่ถูกกำหนด |         |
|---------------------------------------------------------------------------------------|---------------------------------------------|---------------------------------------|---------------------------------------------------------|---------|
| ແກ້ໄບບ້ວມູລລ່ວ<br>ຄຳປາຍປາ: *<br>ບານສາວ<br>ເລຍກໍ່ປຣະຈຳຕົວປຣະຍາຍບ. *<br>ເນວຣໂກຣສົพກີ: * | <b>ບຕັວ</b>                                 | 187471<br>5659<br>Úurín               | บามสกุล: *<br>K80<br>                                   | TH   EN |
|                                                                                       |                                             |                                       |                                                         | O       |

**ภาพที่ 8** เมนูแก้ไขข้อมูลส่วนตัว

- เปลี่ยนรหัสผ่าน
  - ผู้ใช้งานสามารถเปลี่ยนรหัสผ่านได้จากเมนูนี้ เมื่อกดบันทึกแล้วระบบจะบังคับให้ทำการเข้าสู่ ระบบใหม่อีกครั้ง

| 🙊   ປປა.  | AMLO Person Screening Systems APS<br>ระบบตรวจสอบรายชื่อบุคคลที่มีความเสี่ยงสูงด้านการฟอกเงินและรายชื่อบุคคลที่ถูกกำหนด | 1 20 Xa |
|-----------|----------------------------------------------------------------------------------------------------|---------|
| K X / X A |                                                                                                    |         |
|           |                                                                                                    | TH ( EN |
|           | กรอกรหัสผ่านใหม่                                                                                                    |         |
|           | รศัสดานทำ *                                                                                                    |         |
|           | รศัสหานใหม่ *                                                                                                    |         |
|           | ยินเป็นริสิลห่าน *                                                                                                    |         |
|           | ບັນຕົກ ບາກລັກ                                                                                                    |         |
|           |                                                                                                    | 0       |

**ภาพที่ 9** เมนูเปลี่ยนรหัสผ่าน

- ตั้งค่าการรับข่าวสาร
  - ผู้ใช้งานสามารถตั้งค่าการรับข่าวสารทางอีเมล์และทาง Application ได้จากเมนูนี้

| 🗶   ህህა. | AMLO Person<br>ระบบตรวจสอบรายชื่อบุคกลศั               | ก Sereenling System: APS<br>วีความเสี่ยงสูงด้านการฟอกเงินและรายชื่อบุคคลที่ดูกกำหนด |         |
|----------|--------------------------------------------------------|-------------------------------------------------------------------------------------|---------|
|          | ตั้งค่าการรับข่าวส                                     | ns                                                                                  | TH   DN |
|          | การรับข่าวสารทางอีเมล์<br>การรับข่าวสารทาง Application | ida • • • • • • • • • • • • • • • • • • •                                           |         |
|          |                                                        |                                                                                     | 0       |

**ภาพที่ 10** เมนูตั้งค่าการรับข่าวสาร